#### 1/6

# Manual Unpacking IcedID Write-up

kienmanowar.wordpress.com/2020/08/16/manual-unpacking-icedid-write-up/

August 16, 2020

BytePlot (left) 0xFF 0x00 visible ASCII

#### Sample hash:

SHA256: 76cd290b236b11bd18d81e75e41682208e4c0a5701ce7834a9e289ea9e06eb7e

#### Tools:

- PE files static analysis: PortExAnalyzer; PE-bear
- Debugger & plugin: <u>x64dbg</u> + <u>ScyllaHide Anti-Anti-Debug</u>
- Aplib decompress: <u>aplib-ripper</u>

### 1. Static Analysis

Thow the sample to **PortEx Analyzer**, tool will analyse file with a special focus on malformation. We get the results:

invisible ASCII non-ASCII Entropy (middle) 0.2 (repetition) 0.5 (code) 0.8 (packed) e de l'Arager de le PE Structure (right) MSDOS Header COFF File Header Optional Header Section Table .text .rdata .data COMPARENTS: and an internal of .reloc Resource Table Imports Relocations Debug Info RT\_VERSION RT\_MANIFEST RT\_ICON RT\_GROUP\_ICON

The section .text has high entropy, so may be the sample is packed:

| *****                   |         |         |         |         |
|-------------------------|---------|---------|---------|---------|
|                         | 1text   | 2rdata  | 3data   | 4rsrc   |
|                         | ~       |         |         |         |
| Entropy                 | 6.74    | 4.97    | 5.29    | 3.73    |
| Pointer To Raw Data     | 0x400   | 0x10c00 | 0x17c00 | 0x19e00 |
| Size Of Raw Data        | 0x10800 | 0x7000  | 0x2200  | 0x8400  |
| Physical End            | 0x10c00 | 0x17c00 | 0x19e00 | 0x22200 |
| Virtual Address         | 0x1000  | 0x12000 | 0x19000 | 0x34000 |
| Virtual Size            | 0x106ab | 0x6f4c  | 0x1a220 | 0x831c  |
| -> actual virtual size  | 0×11000 | 0x7000  | 0x1b000 | 0×9000  |
| Pointer To Relocations  | 0x0     | 0×0     | 0x0     | 0x0     |
| Number Of Relocations   | 0×0     | 0x0     | 0x0     | 0×0     |
| Pointer To Line Numbers | 0×0     | 0x0     | 0×0     | 0×0     |
| Number Of Line Numbers  | 0x0     | 0×0     | 0x0     | 0x0     |
| Code                    | x       |         |         |         |
| Initialized Data        |         | x       | x       | x       |
| Execute                 | x       |         |         |         |
| Read                    | x       | x       | x       | x       |
| Write                   |         |         | x       |         |

This sample is PE32 with **ASLR enabled** (can quickly disable this feature by using <u>setdllcharacteristics</u>):

Magic Number: PE32, normal executable file Entry Point is in section 1 with name .text DLL Characteristics \* DLL can be relocated at load time. \* Image is NX compatible. \* Terminal Server aware. Subsystem: The Windows graphical user interface (GUI) subsystem

This sample reveals information about the pdb path:

Section Table

Debug Information

Some anomalies were identified by **PortEx**:

Anomalies

\* Import function typical for code injection: VirtualProtectEx may set PAGE\_EXECUTE flag for memory region

\* Import function typical for code injection: CreateThread is used to open and execute a thread in the victim process

# 2. Dynamic Analysis

Load specimen to **x64dbg**, for unpacking process, we set breakpoints at some common APIs:

- VirtualAlloc
- VirtualProtect
- CreateProcessInternalW
- WriteProcessMemory

| CPU      | 🍨 Graph 🛛 🗋 Log 📄 Notes | 🖲 Breakpoints 🗰 Memory Map 🌐 Call Stack 🧠 SE                                                       | l 🛛 🙍 Scrá | pt 🎱 Symbols 🔿 Source 🔑 References | 😒 Threads 💦 |
|----------|-------------------------|----------------------------------------------------------------------------------------------------|------------|------------------------------------|-------------|
| Туре     | Address                 | Hodule/Label/Exception                                                                             | State      | Disassembly                        | Hits        |
| Software |                         |                                                                                                    |            |                                    |             |
|          | 77845ED8                | <pre><kernel32.dl1virtualallocstub@16></kernel32.dl1virtualallocstub@16></pre>                     | Enabled    | nov edi, edi                       | 0           |
|          | 77847078                | <pre><kernel32.dl1virtualprotectstub016></kernel32.dl1virtualprotectstub016></pre>                 | Enabled    | nov edi, edi                       | 0           |
|          | 778648E8                | <pre><kernel32.dllcreateprocessinternalwstub@48></kernel32.dllcreateprocessinternalwstub@48></pre> | Enabled    | nov edi, edi                       | 0           |
|          | 77866528                | <pre><kernel32.dllwriteprocessmemorystub020></kernel32.dllwriteprocessmemorystub020></pre>         | Enabled    | nov edi, edi                       |             |
|          |                         |                                                                                                    |            |                                    |             |

After placing the breakpoints like above picture, press **F9** to execute. First hit at **VirtualAlloc**:

|                                                          |                 |       | · · · ·                           |                       |
|----------------------------------------------------------|-----------------|-------|-----------------------------------|-----------------------|
| 77845ED8 <_VirtualAllocStub@16>                          | 8BFF            | nov   | edi, edi                          |                       |
| 77845ED2                                                 | 55              |       | ebp                               |                       |
| 77845ED3                                                 | 8BEC            | nov   | ebp. esp                          |                       |
| 77845ED5                                                 | 5D              | pop   | ebp                               |                       |
| 7704SED6 <jmp.6_virtualalloc016></jmp.6_virtualalloc016> | - FF25 04130877 | jnp   | dword ptr ds:<<&_VirtualAlloc@16> | JHP.&_VirtualAlloc@16 |
| 778ASEDC                                                 | CC              | lint3 |                                   |                       |

Execute till Return ( Ctr1+F9 ) and Follow in dump the allocated memory (return in EAX register):

| 🖴 🖸 🖬 🔶 🖬 🔮 🗛 🖷 🖉 🍐 🔮 🖬 🖉                                                                                                    | 😸 💣 🥜 fx # 🗛 👗 📗                                                              |                                                                                                    |                      |                                                                                              |                                                      |                                                                                                    |
|----------------------------------------------------------------------------------------------------|-------------------------------------------------------------------------------|----------------------------------------------------------------------------------------------------|----------------------|----------------------------------------------------------------------------------------------|------------------------------------------------------|----------------------------------------------------------------------------------------------------|
| 🔤 CPU 🌻 Graph 📝 Log 🕥 Notes 🔹 Bu                                                                                                    | reakpoints - Memory Map                                                       | 🚺 Call Stack 🛛 🖷 SEH                                                                                      | 📃 Script 🛛 🎱 Symbols | O Source 🖉 Referen                                                                           | ces 😒 Threads                                        | 💼 Handles 💡 Tr                                                                                                    |
| C 1P 7457755C 74577595 74577596 74577596 74577596 74577596 74577596 74577596 745775968 745775968 745775968 6                                                                                                    | C2 1998<br>80C8<br>E8 6A29FEFF<br>- E8 F8<br>CC<br>CC<br>CC<br>CC<br>CC<br>CC | ret mill<br>nov ecx, eax<br>ecx, eax<br>CaseSetti<br>into<br>into<br>into<br>into<br>into<br>into<br>into | ustMTErrorQ&>        |                                                                                              | ^<br>~                                               | Hide FPU<br>EAX<br>EDX FFAMES6<br>ECX 77671E0<br>EDX Coortao<br>EBP 00305430<br>ESP 00305470<br>Default (stdcall) |
| .text:7617E95C kernelbase.dll:\$10E95C B1                                                                                                    | 00555                                                                         | inducate 9 Struct                                                                                         |                      | actor are                                                                                    | F0010CA27                                            | 1: [esp+k] 00000<br>2: [esp+8] 00000<br>3: [esp+C] 00003                                                          |
| Index         Inc.         Inc.         Inc.           00C40000         100         00         00         00         00         00         00         00         00         00         00         00         00         00         00         00         00         00         00         00         00         00         00         00         00         00         00         00         00         00         00         00         00         00         00         00         00         00         00         00         00         00         00         00         00         00         00         00         00         00         00         00         00         00         00         00         00         00         00         00         00         00         00         00         00         00         00         00         00         00         00         00         00         00         00         00         00         00         00         00         00         00         00         00         00         00         00         00         00         00         00         00         00         00         00 |                                                                               |                                                                                                    |                      | 0130F108<br>0130F104<br>0130F108<br>0130F108<br>0130F108<br>0130F108<br>0130F118<br>0130F118 | 00000000<br>00000000<br>00000000<br>00000000<br>0000 | new_iced.00100E5-<br>return to new_ic                                                                             |

Continue run with **F9**, hit the second call to **VirtualAlloc** and observe changes in the allocated memory. We see new bytes value was written to this location and it is likely a shellcode:

| ESI 🔹       | 00C40000                             | 98                    | nop                              |
|-------------|--------------------------------------|-----------------------|----------------------------------|
|             | 88C48881                             | E8 0000000            | call 0xC40006                    |
|             | 88C48886                             | 58                    | pop ebx                          |
|             | 00C40007                             | 8D43 31               | lea eax. dword ptr ds:[ebx+0x31] |
|             | 00040000                             | BF 04F6027B           | nov edi. 0x7802F604              |
|             | 88C4888F                             | 89 46898888           | nou ecx 8x94C                    |
|             | 00040014                             | 89FA                  | nou edv. edi                     |
|             | 88648816                             | 3108                  | vor ehv ehv                      |
|             | 00040010                             | 89CE                  |                                  |
|             | <                                    | 0702                  |                                  |
|             | ×                                    |                       |                                  |
|             |                                      |                       |                                  |
|             |                                      |                       |                                  |
|             |                                      |                       |                                  |
| 00C40000    |                                      |                       |                                  |
| Sili Dumo 1 | Dumo 2 III Dumo 3 III Dumo 4 III     | Dump E Match 1 Iv-I   | locale () Staust                 |
| Att only 1  | Rif numb z Rif numb 2 Rif numb 4 Rif | Dump 5 🐨 watch 1 [x=] |                                  |
| Address Hex | t                                    | ASCII                 |                                  |
| 00040000 90 | E8 00 00 00 00 5B 8D 43 31 BF 04 F   | 6 02 7B B9 🛃è[.C12    | ö.{'                             |
| 00C40010 4C | 09 00 00 89 FA 31 DB 89 CE 83 E6 0   | 13 75 0A 89 Lú1Ü.Î.a  |                                  |
| 00C40020 FB | 66 81 DA C1 CA 83 89 D7 38 18 48 C   | 1 CA 08 E2 ÛF.ÚÁÊ×0.0 | AÊ.3                             |
| 00C40030 E7 | E9 BC 04 00 00 90 68 5C 34 2E 89 0   | 9 00 00 B8 cé%h\4.    |                                  |
| 00C40040 1A | 00 00 00 1A 00 00 D3 0C 00 00 50 7   | C 01 00 1CÓ           | 1                                |
| 00040050 00 | 00 00 3A DA 1C 6D 0E 18 0E 05 03 0   | 12 88 80 86:Ú.m       |                                  |
| 88648868 83 | 03 00 00 00 04 14 07 08 0F 05 07 0   | 0 00 00 F8            |                                  |
| 88648878 97 | A1 00 00 00 00 00 07 00 00 00 00 00  | 0 0F 00 3C            |                                  |
| 00010000 01 |                                      |                       |                                  |

Once again, **Ctrl+F9** and Follow in dump the new allocated memory:

| 🖬 CPU 🌻 Graph 🗋 Log 🕥 Notes 🔹 Breakpo        | xints 🔳 Memory Map 🛛 Call S | tack 🔫 SEM 🗵 Script 🌒 Symbols 🔿 Source | 🖉 References 🛛 😒 Threads                                                                                       | 📥 Handles    | e <sup>9</sup> Trace 🔹 NFO 🗜 |
|----------------------------------------------|-----------------------------|----------------------------------------|----------------------------------------------------------------------------------------------------|--------------|------------------------------|
| 1P 7617E950                                  | C2 1080                     | 8418                                   |                                                                                                    | ^            | Hide FPU                     |
| • 7617E957                                   | EB 6429FEFF CIT             | C_BaseSetLastHTError940                |                                                                                                    |              | EAX DESIDE                   |
| • 7617E966                                   | - EB FO                     | @x7617E958                             |                                                                                                    |              | EBX 0053F000                 |
| 7617E968<br>7617E969                         | CC int3                     |                                        |                                                                                                    |              | ECK Provilec                 |
| 7617E968                                     | CC int3                     |                                        |                                                                                                    |              | EBP 0830F130                 |
| 7617E968<br>7617E968                         | CC int3                     |                                        |                                                                                                    |              | ESP 0830F108                 |
| ■ 7617E960                                   | cc int3                     |                                        |                                                                                                    |              | ES1 00C40200                 |
| 7617E96E                                     | CC int3                     |                                        |                                                                                                    |              | 01 00040070                  |
| 761712461                                    | 1413                        |                                        | No. of the local district in the local distribution of the local distribution of the local distribution of the | ~            | C10 34170000                 |
| C                                            |                             |                                        |                                                                                                    | ,            | Default (stdcall)            |
|                                              |                             |                                        |                                                                                                    |              | 1: [esp+k] eacacaca          |
| text TATOR beauthers diliting the second     |                             |                                        |                                                                                                    |              | 3: [esp+C] 00003000          |
| TERCITOTIENSE REPORTBASE BITTSTURYSE RINNESS |                             |                                        |                                                                                                    |              |                              |
| 💱 Dump 1 💱 Dump 2 💱 Dump 3 💱 Dump 4 💱        | Dump 5 💮 Watch 1 🔤 Locals   | 2 Struct                               | 88335F185 08888888                                                                                             | return to de | CAGE From TTT                |
| Address Hex                                  | ASCII                       |                                        | 0000F108 000001C                                                                                               |              |                              |
|                                              |                             |                                        | 0033F10C 02083208                                                                                              |              |                              |
| acc5ac2a ca ao ca ao ca ao ca ao ca ao ca ao | 00 00 00 00                 |                                        | 0030F110 0000060<br>0030F115 00CA0830                                                                          |              |                              |
| 00C50830 00 00 00 00 00 00 00 00 00 00 00 00 | 08 00 08 00                 |                                        | 0000F118 080FF92F                                                                                              | return to ne | u_iced.000FF92F fro          |

Let's continue execute and hit the third call to **VirtualAlloc**, some bytes were written to the new allocated memory. They do not look like shellcode but could be some data that malicious code uses:

| 😐 CPU                                        | 🌳 Graph 🛛 🍃                                                                                                    | Log 🛐 Notes                                                                                               | • Breakpoints 🛛 📟                                                                                                    | Memory Map 📋                                 | Call Stack                                                                                                    | 🗠 SEH                                                                                                    | o Script                                                                                                    | Symbols                                      | Sou |
|----------------------------------------------|----------------------------------------------------------------------------------------------------|----------------------------------------------------------------------------------------------------|----------------------------------------------------------------------------------------------------|----------------------------------------------|----------------------------------------------------------------------------------------------------|----------------------------------------------------------------------------------------------------|----------------------------------------------------------------------------------------------------|----------------------------------------------|-----|
| EDI                                          | 00050008<br>00050002<br>00050008<br>00050008<br>00050009<br>00050000<br>00050000<br>00050013<br>00050013<br>00050013<br>00050014<br>00050014<br>00050014<br>00050014                                                                                                    |                                                                                                    | 23FC<br>38 06<br>34 0<br>0 11 07<br>EF<br>0 06 7<br>52<br>63 07<br>0 100<br>0 0000<br>0 0005<br>6990<br>0 0000<br>0 0000<br>0 0000 | 1<br>05<br>06113271<br>14<br>0000000 00000   | and ed<br>cnp by<br>xor al<br>add dw<br>add by<br>push ed<br>arpl wo<br>add by<br>add by<br>inul ed<br>add by<br>add by<br>add by | i, esp<br>te ptr ds:<br>, 0x1<br>ord ptr ds<br>, eax<br>te ptr ds:<br>x<br>rd ptr ds:<br>te ptr ds:<br>te ptr ds:<br>te ptr ss:<br>x, dword p<br>te ptr ds:<br>te ptr ds:<br>te ptr ds:<br>te ptr ds:<br>te ptr ds: | <pre>[esi], al s:[edi], ea [edi+0x5], [edi+0x713 s:[eax], ea [eax], al [ebp+0x14] btr ds:[eax], al [eax], al [eax], al</pre> | x<br>ah<br>21106], sp<br>x<br>, ah<br>], 0x0 |     |
| edi=00C50<br>esp=003DF                       | 1000<br>104                                                                                                    |                                                                                                    |                                                                                                    |                                              |                                                                                                    |                                                                                                    |                                                                                                    |                                              |     |
| 00050000                                     |                                                                                                    |                                                                                                    |                                                                                                    |                                              |                                                                                                    |                                                                                                    |                                                                                                    |                                              |     |
| Ump 1                                        | 🚛 Dump 2                                                                                                    | 🚛 Dump 3 🛛 🚛 Du                                                                                           | mp 4 🗱 Dump 5                                                                                                    | 😸 Watch 1 🛛 💷                                | Locals 🤰 🤌                                                                                                    | Struct                                                                                                    |                                                                                                    |                                              |     |
| Address                                      | Hex                                                                                                    |                                                                                                    |                                                                                                    | ASCII                                        |                                                                                                    |                                                                                                    |                                                                                                    |                                              |     |
| 00C50000<br>00C50010<br>00C50020<br>00C50030 | 23         FC         38         96         3           11         32         71         91         9         9         9         9         9         9         9         9         9         9         9         9         9         9         9         9         9         9         9         9         9         9         9         9         9         9         9         9         9         9         9         9         9         9         9         9         9         9         9         9         9         9         9         9         9         9         9         9         9         9         9         9         9         9         9         9         9         9         9         9         9         9         9         9         9         9         9         9         9         9         9         9         9         9         9         9         9         9         9         9         9         9         9         9         9         9         9         9         9         9         9         9         9         9         9         9         9 | 34 01 01 07 EF 0<br>80 80 80 80 65 1<br>80 80 80 80 80 80 8<br>80 80 80 80 80 80 8<br>80 80 80 80 80 80 8 | 8 67 05 52 63 A7<br>4 69 98 88 88 88<br>8 88 88 88 88<br>8 88 88 88 88 8                                                           | 96 <b>1</b> 08.4ï.g<br>98 .2qe.i<br>98<br>98 | .Rc§.                                                                                                    |                                                                                                    |                                                                                                    |                                              |     |

Continuing to execute the call to the **VirtuallAlloc** function, we have a newly allocated memory:

| 🔲 CPU 🌻 Graph [] Log [] Notes 🔹 Breakpoin                                                                                                    | nts 💻 Memory Hap 👩 Call Stack                                                                                                    | 📲 SEH 🙍 Script 🔮 Symbols 🛛 Source | ₽ References | 😒 Threads 🛛 📩 Handles                 | g <sup>3</sup> Trace 🚳 NFD 📑 |
|----------------------------------------------------------------------------------------------------|----------------------------------------------------------------------------------------------------|-----------------------------------|--------------|---------------------------------------|------------------------------|
| EEP 7617E950                                                                                                    | C2 1698 ret #                                                                                                    | 6.50                              |              | ^                                     | Hide FPU                     |
| 26172951                                                                                                    | 88C8<br>E8.6429FFFF (311) (                                                                                                    | CX, CAX<br>BaseSetLastNTErrorBb)  |              |                                       | 105                          |
| ■ 7617E966                                                                                                    | - EB FB ing B                                                                                                    | x7617E958                         |              |                                       | EBX 0053F080                 |
| 7617E968                                                                                                    | CC int3                                                                                                    |                                   |              |                                       | ECX 7787110C                 |
| 76175969                                                                                                    | CC int3                                                                                                    |                                   |              |                                       | EDX CONTINUE                 |
| 7617E968                                                                                                    | cc int3                                                                                                    |                                   |              |                                       | ESP 8830F184                 |
| 7617E96C                                                                                                    | CC int3                                                                                                    |                                   |              |                                       | EST 80C48038                 |
| 76175965                                                                                                    | CC int3                                                                                                    |                                   |              |                                       | ED1 80C58080                 |
| Chammer and Chammer and Chammer an | - The second second sec |                                   |              | · · · · · · · · · · · · · · · · · · · |                              |
|                                                                                                    |                                                                                                    |                                   |              |                                       | Default (stdcall)            |
|                                                                                                    |                                                                                                    |                                   |              |                                       | 1: [esp+k] 00000000          |
|                                                                                                    |                                                                                                    |                                   |              |                                       | 3: [esp+C] 00003000          |
| .text:/61/LYSC kernelbase.dll:510LYSC #100DSC                                                                                                    |                                                                                                    |                                   |              |                                       |                              |
| Bung 1 Bung 2 Dung 3 Bung 4 Bung 1                                                                                                    | Dump 5 👹 Watch 1 🔅 Locals 🕻                                                                                                    | Struct                            | 000007400    | BOCA8668 return to B                  | ACABASS From 177             |
| Address Nex                                                                                                    | ASCII                                                                                                    |                                   | 0830F18C     | 0001183                               |                              |
| 000000000000000000000000000000000000000                                                                                                    | 00 00 00 1                                                                                                    |                                   | 0830F118     | 00003000                              |                              |

Press F9, we break at VirtualProtect. The newly allocated device has been filled with bytes. I spotted a PE file that has been compressed using *aPlib* because the PE magic bytes MZ become M8Z.

| Address       | Hex | <         |     |    |     |           |    |            |    |    |     |    |     |           |    |     | ASCII                       |
|---------------|-----|-----------|-----|----|-----|-----------|----|------------|----|----|-----|----|-----|-----------|----|-----|-----------------------------|
| 000660000     | 4D  | 38        | 5A  | 90 | 38  | 03        | 66 | 02         | 04 | 09 | 71  | FF | 81  | <b>B8</b> | C2 | 91  | M8Z.8.fqÿ.,Â.               |
| 00C60010      | 01  | 40        | C2  | 15 | Có  | <b>C8</b> | 09 | 1C         | ØE | 1F | BA  | F8 | 00  | 84        | 09 | CD  | .@Â.ÆÈºø.′.Í                |
| 00C60020      | 21  | <b>B8</b> | 01  | 4C | CØ  | ØA        | 54 | 68         | 69 | 73 | 20  | ØE | 70  | 72        | бF | 67  | !,.LÀ.This .prog            |
| 00C60030      | 67  | 61        | 6D  | 87 | 63  | 47        | бE | 1F         | 4F | 74 | E7  | 62 | 65  | AF        | CF | 75  | gam.cGn.Otçbe Ïu            |
| 00C60040      | 5F  | 98        | 69  | 06 | 44  | 4F        | 7E | 53         | 03 | 6D | бF  | 64 | 65  | 2E        | ØD | 89  | i.DO~S.mode                 |
| 00C60050      | ØA  | 24        | 4C  | 44 | 89  | 01        | 9B | D8         | 84 | CD | FA  | Bó | D7  | 58        | 64 | BE  | .\$LDØ.Íú¶×X.¾              |
| 00060060      | ØA  | 98        | B7  | D6 | CØ  | ØC        | BC | 7C         | 60 | EE | 11  | 2B | 9E  | BE        | D6 | 43  | öà.¼ `î.+.¾ÖC               |
| 00C60070      | C8  | 3C        | 84  | 22 | CC  | ØA        | 52 | 69         | 63 | 68 | 28  | 21 | 8C  | 50        | 50 | 45  | È<'"Ì.Rich(!.PPE            |
| 00060080      | 80  | 4C        | 01  | ΑØ | C6  | 53        | 74 | 2B         | 9C | 5D | 14  | 1C | EØ  | 07        | 02 | 01  | .L. ÆSt+.]à                 |
| 00C60090      | ØB  | 23        | ØE  | ØC | 83  | ØÅ        | 76 | <b>1</b> B | A4 | 14 | 33  | 3D | 16  | ØB        | 10 | 2B  | .#v.×.3=+                   |
| 00C600A0      | 09  | 20        | Еó  | ΑØ | ØC  | 40        | 02 | 05         | ΕØ | 01 | D 0 | 41 | 08  | Aó        | A2 | ΑE  | .æ.@à.ÐA.¦¢®                |
| 00C600B0      | 15  | 88        | 1F  | 40 | 80  | D Ø       | 53 | 2C         | 91 | 08 | DA  | ØF | 1E  | 80        | 20 | 0C  | @.ÐS,Ú                      |
| 00060000      | 21  | 49        | 78  | 2D | E9  | 9C        | D7 | 8C         | 2B | 01 | 56  | 89 | A8  | 94        | 5A | 1F  | !Ix-é.×.+.V.".Z.            |
| 00C600D0      | C1  | 2E        | 74  | 65 | 78  | CE        | 22 | 32         | 09 | B9 | 91  | ØÅ | 4E  | <b>B8</b> | 42 | 43  | Á.texî"2.'N <sub>.</sub> BC |
| 00C600E0      | CØ  | 60        | 2E  | 72 | 64  | 61        | 72 | 74         | 80 | 68 | 64  | ΑE | FC  | 65        | 06 | 09  | À`.rdart.h.®üe              |
| 0.002 8.002 0 | 0E  | 20        | 0.2 | 79 | E 2 | 25        | 97 | 1.0        | CC | 62 | 60  | AD | 9.0 | he        | AE | 1.6 |                             |

Follow this section in the **Memory Map** and dump it to file:

| 61       |                                  |       |                 |       |  |  |  |  |  |  |  |
|----------|----------------------------------|-------|-----------------|-------|--|--|--|--|--|--|--|
| 0(       | File name: new_iced_00C60000.bin |       |                 |       |  |  |  |  |  |  |  |
| 0(<br>6( | Save as                          | type: | Binary files (* | .bin) |  |  |  |  |  |  |  |
| 0(       |                                  |       |                 |       |  |  |  |  |  |  |  |
| 0(<br>01 | ∧ Hide Folders                   | 5     |                 |       |  |  |  |  |  |  |  |
| 0 L      |                                  |       |                 |       |  |  |  |  |  |  |  |
| 99       | C40000 0                         | 0001  | 999             | ,     |  |  |  |  |  |  |  |
| 00       | C60000 0                         | 0005  | 000             |       |  |  |  |  |  |  |  |
| 66       | CA0000 0                         | 0003  | 999             |       |  |  |  |  |  |  |  |

## 3. Decompress dumped file

From the command line, simply need to pass dumped file to aprip.py . The tool will do its job and each extracted file will be written to a file "**dump0.bin**", "**dump1.bin**", …

| <b>入</b> Cmder → Downloads      |           |
|---------------------------------|-----------|
|                                 |           |
|                                 |           |
| APLIB RIPPER 1.2                |           |
|                                 |           |
|                                 |           |
| Ripping PE files, this may take | some time |

Check dump0.bin (21dd005162c62af26f3f59e2ebcb345c) with PE-bear: AddressOfEntryPoint = 0x0000163D

8C

| <ul> <li>Sections</li> <li>Sections</li> <li>text</li> </ul> |           | A8D<br>A9D        | ABD         FF 33 51 FF 15 88 20 40 00 88 20 68 20 40 00 88         9 3 0 9 8 |                        |             |         |               |             |           |                            |                  |  |  |
|--------------------------------------------------------------|-----------|-------------------|-------------------------------------------------------------------------------|------------------------|-------------|---------|---------------|-------------|-----------|----------------------------|------------------|--|--|
| EP = A                                                       | 3D        | Disasm: .text     |                                                                               | General DOS Hdr Rich H |             | ich Hdr | File Hdr C    | ptional Hdr | Imports   | orts 🖿 BaseReloc.          |                  |  |  |
| , reloc                                                      |           | 163D E087FEFFFF ▲ |                                                                               |                        |             |         | CALL OX4014F9 |             |           |                            |                  |  |  |
|                                                              |           | 1644<br>164A      |                                                                               | FF15C0204000 V         |             |         | CALL DWORD    |             |           | (KERNEL32.dll).ExitProcess |                  |  |  |
| + 2                                                          |           | 1648              |                                                                               | 032010                 |             |         | SUB ESP, 0    | C1C         |           |                            |                  |  |  |
| Name                                                         | Raw Addr. | Raw size          | Virtua                                                                        | l Addr.                | Virtual Siz | e Cł    | aracteristics | Ptr to F    | Reloc. Nu | m. of Reloc.               | Num. of Linenum. |  |  |
| > .text                                                      | 400       | A00               | 1000                                                                          |                        | 932         | 60      | 000020        | 0           | 0         |                            | 0                |  |  |
| > .rdata                                                     | E00       | 600               | 2000                                                                          |                        | 468         | 40      | 000040        | 0           | 0         |                            | 0                |  |  |
| > .data                                                      | 1400      | 400               | 3000                                                                          |                        | 250         | CO      | 000040        | 0           | 0         |                            | 0                |  |  |

#### Valid IATs:

> .reloc

| Offset       | Name             | Func. Count | Bound?         | OriginalFirstThun | TimeDateStamp | Forwarder | NameRVA |
|--------------|------------------|-------------|----------------|-------------------|---------------|-----------|---------|
| FOC          | ADVAPI32.dll     | 1           | FALSE          | 2184              | 0             | 0         | 2228    |
| F20          | SHELL32.dll      | 1           | FALSE          | 21D8              | 0             | 0         | 224A    |
| F34          | KERNEL32.dll     | 18          | FALSE          | 218C              | 0             | 0         | 2356    |
| F48          | WINHTTP.dll      | 10          | FALSE          | 21EC              | 0             | 0         | 2438    |
| F5C          | USER32.dll       | 2           | FALSE          | 21E0              | 0             | 0         | 245C    |
| <            |                  |             |                |                   |               |           |         |
| CERNEL32.d   | I [ 18 entries ] | 1           |                |                   |               |           |         |
| Call via     | Name             | Ordinal     | Original Thunk | Thunk             | Forwarder     | Hint      |         |
| 2008         | IstrcpyA         | -           | 231A           | 231A              | -             | 62D       |         |
| 200C         | ExitProcess      | -           | 2326           | 2326              | -             | 15C       |         |
| 2010         | CreateDirectoryA | -           | 2334           | 2334              | -             | B4        |         |
| 2014         | IstrcatA         | -           | 2306           | 2306              | -             | 624       |         |
| 2018         | Sleep            | -           | 2312           | 2312              | -             | 575       |         |
| 201C         | IstrienA         | -           | 22FA           | 22FA              | -             | 633       |         |
|              | ReadFile         | -           | 2256           | 2256              | -             | 46C       |         |
| 2020         |                  |             |                | 2262              |               | 245       |         |
| 2020<br>2024 | HeapFree         | -           | 2262           | 2202              | -             | 340       |         |

#### m4n0w4r